As with installing any application on your device, you will need to go into your app store, search for Workday and install.

If you use an IOS device, you can download the app from the Apple Store searching for Workday

If you use an Android device, you can download the app from the Play Store searching for Workday

Once you have found the Workday App and successfully installed it, you will be required to do the following:

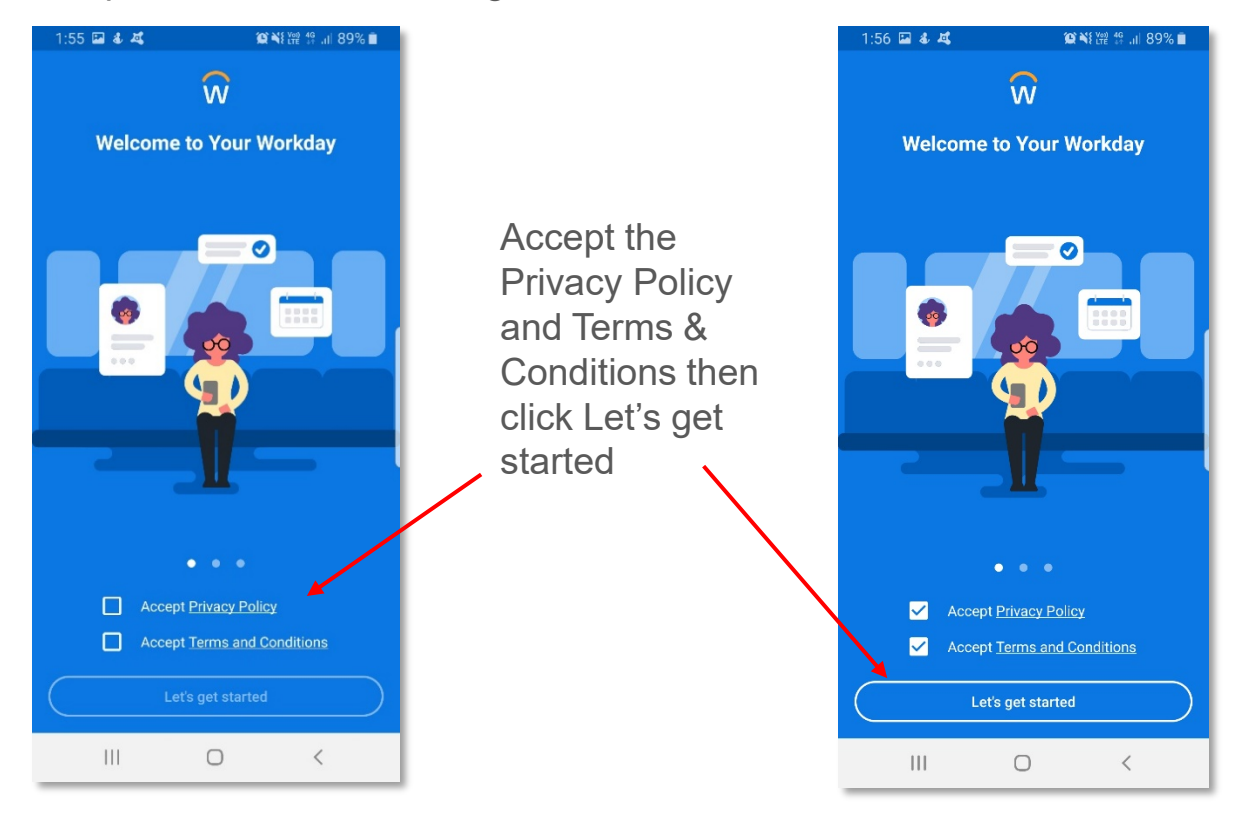

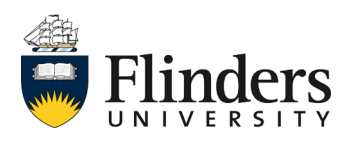

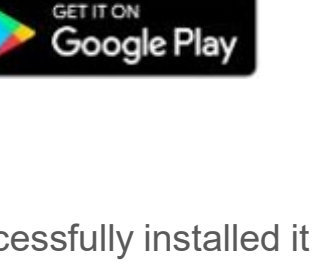

Download on the App Store

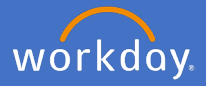

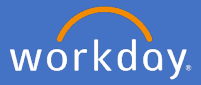

## Enter in our Organization ID which is : **flinders** Or scan the QR code below or from Workday on your pc/laptop

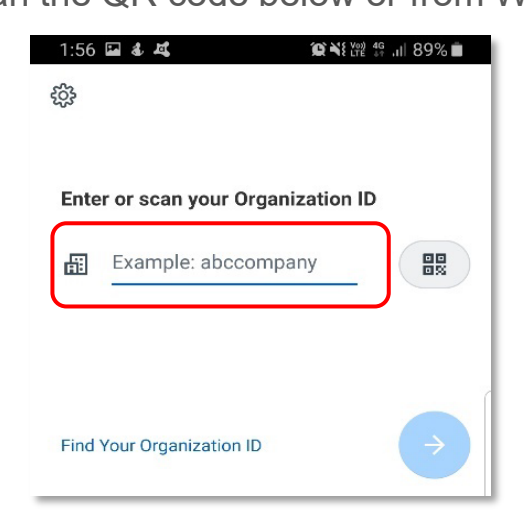

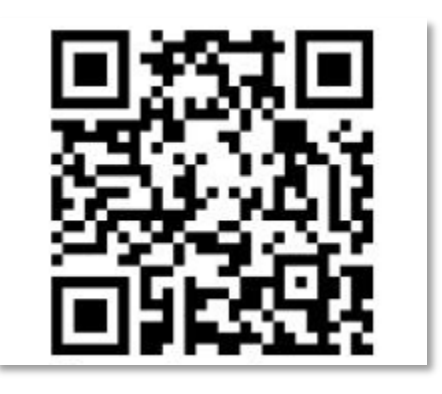

Enter your FAN, select Remember Me, click Next Enter your Password, click Verify

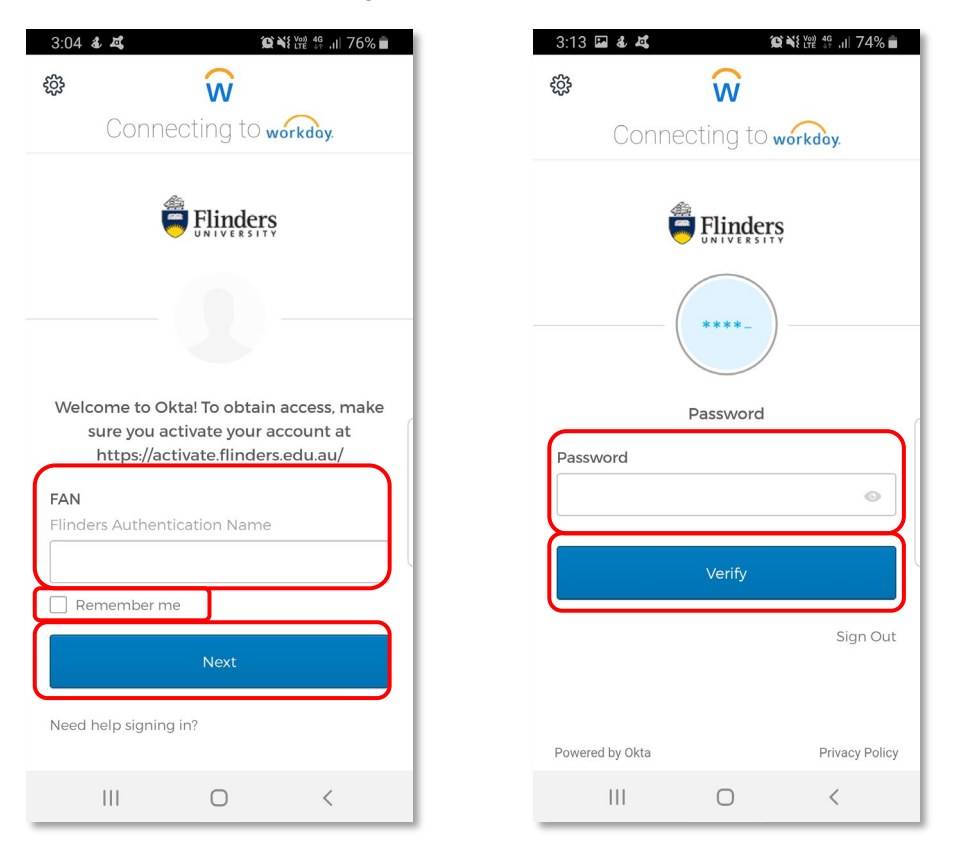

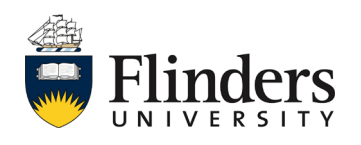

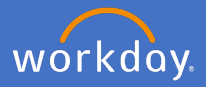

The mobile home page will then appear with a Welcome message to you.

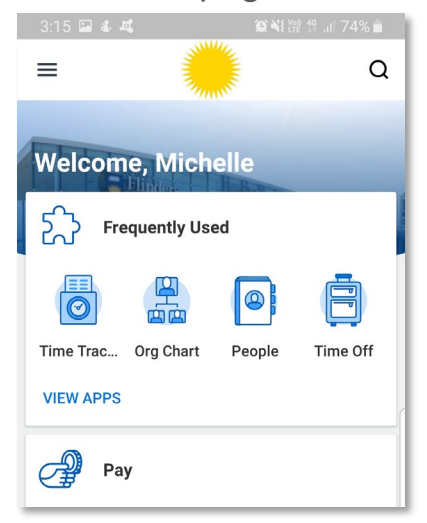

NOTE: You can open the below image from Workday on your pc/laptop, under your profile icon and Organization ID.

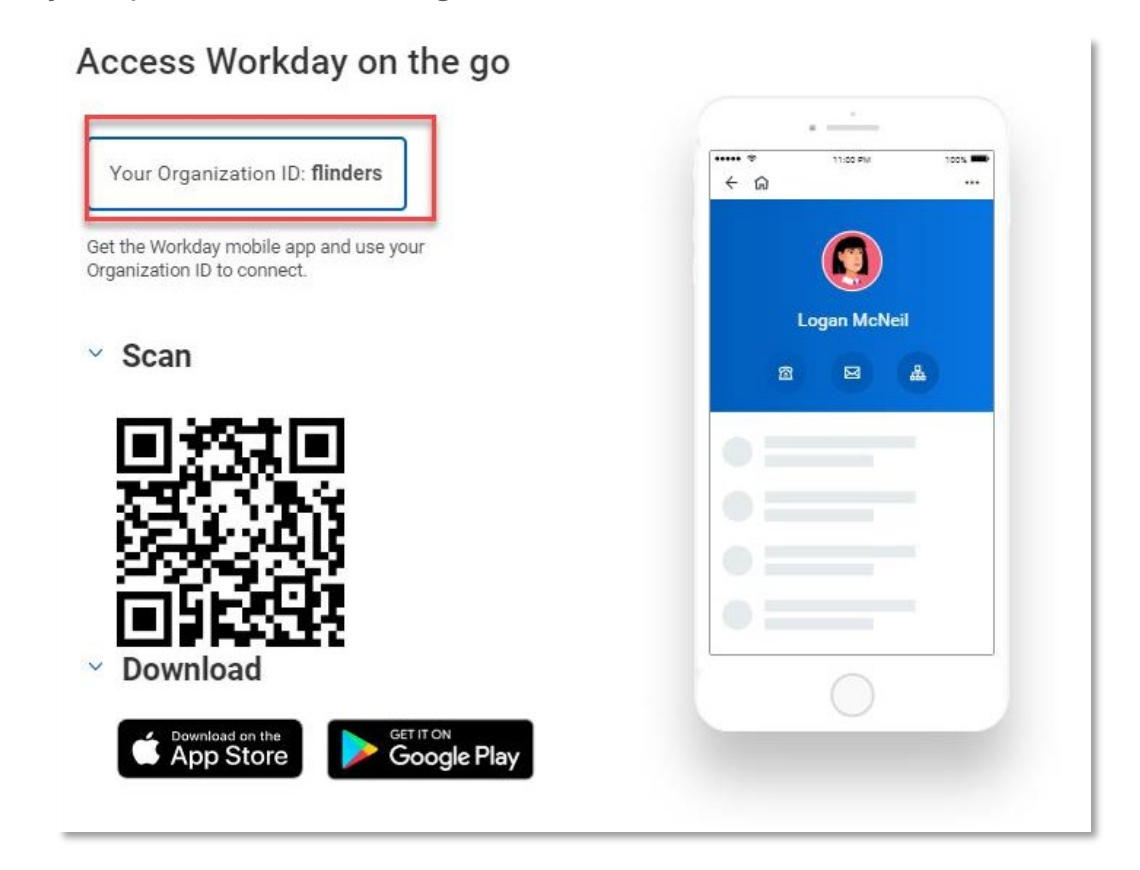

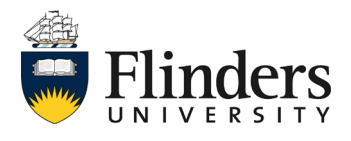